# Non-Exempt Employee Quick Guide to OneUSG Connect

### **Need Assistance?**

Contact OneUSG Connect Support for help:

sscsupport@ssc.usg.edu

877-251-2644

View job aids and videos on how to use OneUSG Connect at

usg.edu/oneusg support

## Verify and Update Personal Information

- From **Employee Self Service**, click Personal Details. Verify Address, Contact Details,
  - Emergency Contacts, and Additional Information.
- Submit changes or contact your HR department if your information is incorrect.

## Sign Up for Electronic W-2

Even if you signed up for electronic W-2 in ADP, you must consent in OneUSG Connect by Dec. 31 of the tax year to receive your W-2 electronically. You do not repeat consent each year.

From **Employee Self Service**, click Taxes. Click W-2/W-2c Consent.

Click the box for "Check here to indicate your consent to receive electronic w-2 and w-2c forms."

Click Submit.

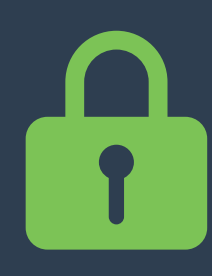

#### **Protect Your Personal** Information!

Always sign out of OneUSG Connect and close your browser when you're done.

# Verify or Update Direct Deposit Information

From Employee Self Service, click Direct Deposit.

- Verify your direct deposit
  - account(s) is correct.
  - Click **Edit** to make any necessary changes.\*\*\*

Click Add Account to add a new direct deposit account.

Anytime you change your direct deposit information, you will receive a confirmation email. There is a limit of 5 direct deposit accounts. You may edit and/or add direct deposit accounts once per day.

\*\*\* Editing direct deposit accounts is currently only available for institutions with additional sign-in security.

# Pay

After each pay period closes, you can retrieve your paystub in OneUSG Connect:

From Employee Self Service, click **Pay**.

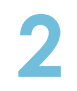

Click on the row to open a PDF file of your paystub.

Only paystubs produced by OneUSG Connect will be listed in the Pay tile.

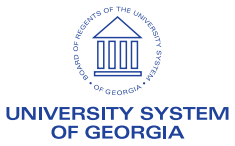

# Non-Exempt Employee Quick Guide to OneUSG Connect

#### **Submit Absences**

Absences are any time you take off from work. This can include vacation, sick leave, educational support leave, voting leave, jury duty, FMLA, and other types of leave.

|   | From <b>Employee Self Service</b> , click<br><b>Time and Absence.</b>                                                           |
|---|----------------------------------------------------------------------------------------------------|
| 2 | Click Absence Request.                                                                                                    |
| 3 | Choose absence type from drop down.                                                                                             |
| 4 | Enter absence <b>Start Date</b> and <b>End Date</b> .                                                                           |
| 5 | If taking leave for only part of a day, click the <b>Partial Days</b> row.<br>Indicate what day(s) are partial and enter hours. |
| 5 | Enter any necessary comments.                                                                                                   |
| 7 | Click <b>Submit</b> .                                                                                                    |

#### **More About Absences**

Submitted absence requests are routed to your time approver; both you and the approver will receive an email notification when timesheets are submitted and approved.

All absence requests should be submitted prior to timesheet submissions.

You can request absences for future timesheets if you know you will be out.

All Absence Balances will indicate "0.00" until your first pay period is processed.

#### **Submit Your Elapsed Timesheet**

Non-exempt employees, part-time faculty, graduate assistants and coaches are required to record and submit all hours worked through a timesheet in OneUSG Connect.

Using the Elapsed Timesheet, enter total number of hours worked each day.

1

From **Employee Self Service**, click **Time and Absence**.

2

6

Click Weekly Timesheet.

The current timesheet period should open. Paid holidays and any absences requested should already be reflected in the timesheet.

- If a blank row is not showing, click the **Add (+)** icon at the beginning of the row. Otherwise, skip this step.
- Click the **Time Reporting Code** dropdown and select the appropriate entry. This is usually "**OOREG – Regular.**"

If you need to enter different types of time entries for one day, add an additional row. You cannot add any leave or absences directly to the timesheet.

Click Submit.

**Confirm** you entered all absence requests for the month. If you haven't, cancel and enter your absence requests. If you have, click **OK**.

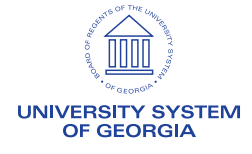